ATUALIZAÇÃO DA CADEIA DE CERTIFICADOS

> 2021 SEFAZ MS

# Sumário

| 1.       Certificado digital (versão 10) referente ao ambiente AUTORIZADOR de homologação e Produção dos DF-e's1                                                                                                    |
|----------------------------------------------------------------------------------------------------|
| 1.1. Abaixo, segue o passo-a-passo para atualização da Cadeia de certificados<br>ICP-Brasil. Acesse o site da Nota Fiscal Eletrônica (NF-e) da Secretaria de Estado<br>da Fazenda de Mato Grosso do Sul SEFAZ-MS através do link:<br>http://www.nfe.ms.gov.br/2 |
| 1.2. Ao Clicar em "Downloads" => "Cadeia de Certificados", será feito o download do arquivo:2                                                                                                    |
| 1.3. Para baixar esses arquivos para sua máquina, clique em "Exibir todos": _ 3                                                                                                    |
| 1.4. E em "mostrar na pasta", conforme demonstrado abaixo:3                                                                                                    |
| 1.5. O Explorador de Arquivos será aberto, procure os arquivos baixados e dê<br>duplo clique para abri-lo:4                                                                                                    |
| 1.6. A tela abaixo será exibida, clique na pasta "cadeias_certificados", depois em<br>"Extrair Para" e escolha a pasta na qual os arquivos serão baixados e clique em<br>"Ok":4                                                                                 |
| 1.7. Dê duplo clique na pasta em que escolheu para guardar os arquivos e confira<br>se estão lá:5                                                                                                    |
| 2. Ao clicar em um dos dois certificados baixados, a tela abaixo será<br>apresentada, nela existem algumas informações após escolher, clique em "Ok":6                                                                                                    |
| 2.1. Ao clicar em "Declaração do Emissor", será aberto o arquivo .pdf sobre<br>DECLARAÇÃO DE PRÁTICAS DE CERTIFICAÇÃO DA AUTORIDADE<br>CERTIFICADORA RAIZ DA ICP-BRASIL para conhecimento do usuário:7                                                          |
| 2.2. Ao clicar em "Instalar Certificado", será aberto o Assistente para<br>Importação de Certificados, conforme demonstrado abaixo. Clique em<br>"Avançar":7                                                                                                    |
| 2.3. Clique em "Avançar":8                                                                                                    |
| 2.4. Clique em "Concluir": 8                                                                                                    |
| 2.5. Se obtiver de retorno a mensagem: "A importação obteve êxito", conforme demonstrado na tela abaixo, a importação da cadeia de certificado foi concluída.<br>Clique no botão "Ok":9                                                                         |

2.6. Repita o mesmo procedimento para cada certificado que faça parte da cadeia de certificação da Autoridade Certificadora relacionada ao seu certificado. \_\_\_\_\_\_ 9 Instalação das Cadeias de Certificado no Navegador do Google Chrome:\_\_\_\_10 3. 3.1. Acesse o novo site do Instituto Nacional de Tecnologia da Informação (ITI) através do link: https://www.gov.br/iti/pt-br: \_\_\_\_\_10 3.2. Role a página até o final e clique no botão "Navegadores": \_\_\_\_\_\_11 3.3. Clique sobre o link "Google Chrome" para abrir as informações sobre a instalação da cadeia de certificados: \_\_\_\_\_11 3.4. Passo-a-passo: como instalar a cadeia de certificados ICP-Brasil: \_\_\_\_\_12 3.5. Ao Clicar em "Clique aqui", será feito o download do arquivo, conforme demonstrado abaixo: \_\_\_\_\_\_12 3.6. Para baixar esses arquivos para sua máquina, clique em "Exibir todos" e em "mostrar na pasta", conforme demonstrado abaixo: \_\_\_\_\_\_13 3.7. Abrirá o Explorador de Arquivos, procure o arquivo baixado e dê duplo clique para abri-lo:\_\_\_\_\_\_13 3.8. A tela abaixo será apresentada: \_\_\_\_\_\_14 3.9. Acesse as configurações do Google Chrome clicando no canto direito superior conforme imagem abaixo: \_\_\_\_\_\_15 3.10. Clique em "Privacidade e segurança" e depois em "Segurança": \_\_\_\_\_15 3.11. Clique em "Privacidade e segurança", role a página e clique em "Gerenciar Certificados": \_\_\_\_\_\_16 3.12. Na tela de Certificados, passe para o lado direito e selecione a aba "Autoridade de Certificação Intermediárias" : \_\_\_\_\_\_16 3.13. Selecione o Certificado que deseja importar, neste caso clique em "AC SOLUTI SSL EV", depois clique em "Importar", conforme demonstrado abaixo:17 3.14. Clique em "Avançar": \_\_\_\_\_\_17 3.15. Clique em "Procurar": \_\_\_\_\_ 18 3.16. Procure a pasta onde estão os certificados baixados, selecione o certificado digital que deseja importar e clique em "Abrir":\_\_\_\_\_18

# Sumário

| 3.17. Verifique se aparece o caminho e nome do arquivo selecion anteriormente e depois clique em "Avançar":                                                                                                    | ado<br>19                   |
|----------------------------------------------------------------------------------------------------|-----------------------------|
| 3.18. Clique em "Avançar" novamente:                                                                                                    | 19                          |
| 3.19. Clique em "Concluir":                                                                                                    | 20                          |
| 3.20. Se obtiver de retorno a mensagem: "A importação obteve êxito", confo<br>demonstrado na tela abaixo, a instalação da cadeia de certificado foi conclu<br>Clique no botão "Ok":                                                                                            | rme<br>iída.<br>20          |
| 3.21. Para instalar a segunda cadeia de certificado (Autoridade Certificad<br>Raiz Brasileira v10), repita os passos descritos nos itens 3.9 a 3.11. No item 3<br>deve-se selecionar a aba "Autoridades de Certificação Raiz Confiáveis", confo<br>demonstrado na tela abaixo: | lora<br>3.12,<br>rme<br>_21 |
| 3.22. Repita os passos descritos nos itens 3.13 a 3.20 para concluir a instala do segundo certificado                                                                                                    | ıção<br>_21                 |

# 1. Certificado digital (versão 10) referente ao ambiente AUTORIZADOR de homologação e Produção dos DF-e's

A ICP-Brasil (Infraestrutura de Chaves Públicas Brasileira) que viabiliza a emissão de certificados digitais para identificação virtual do cidadão em conformidade com o ITI (Instituto Nacional de Tecnologia da Informação) o qual desempenha o papel de Autoridade Certificadora Raiz – AC-Raiz, disponibiliza a **versão 10** do Certificado digital para o ambiente autorizador dos documentos fiscais eletrônicos (DF-e) da SEFAZ-MS.

Ressaltamos que a compatibilidade da versão da cadeia de certificado digital entre o programa Emissor do contribuinte e o ambiente da SEFAZ-MS é imprescindível para permitir a operacionalização da emissão de NF-e.

Salientamos que a responsabilidade de atualização das novas cadeias certificadoras, no caso de Emissor <u>Próprio</u>, é de inteira responsabilidade do contribuinte.

1.1. Abaixo, segue o passo-a-passo para atualização da Cadeia de certificados ICP-Brasil. Acesse o site da Nota Fiscal Eletrônica (NF-e) da Secretaria de Estado da Fazenda de Mato Grosso do Sul SEFAZ-MS através do link: <u>http://www.nfe.ms.gov.br/.</u>

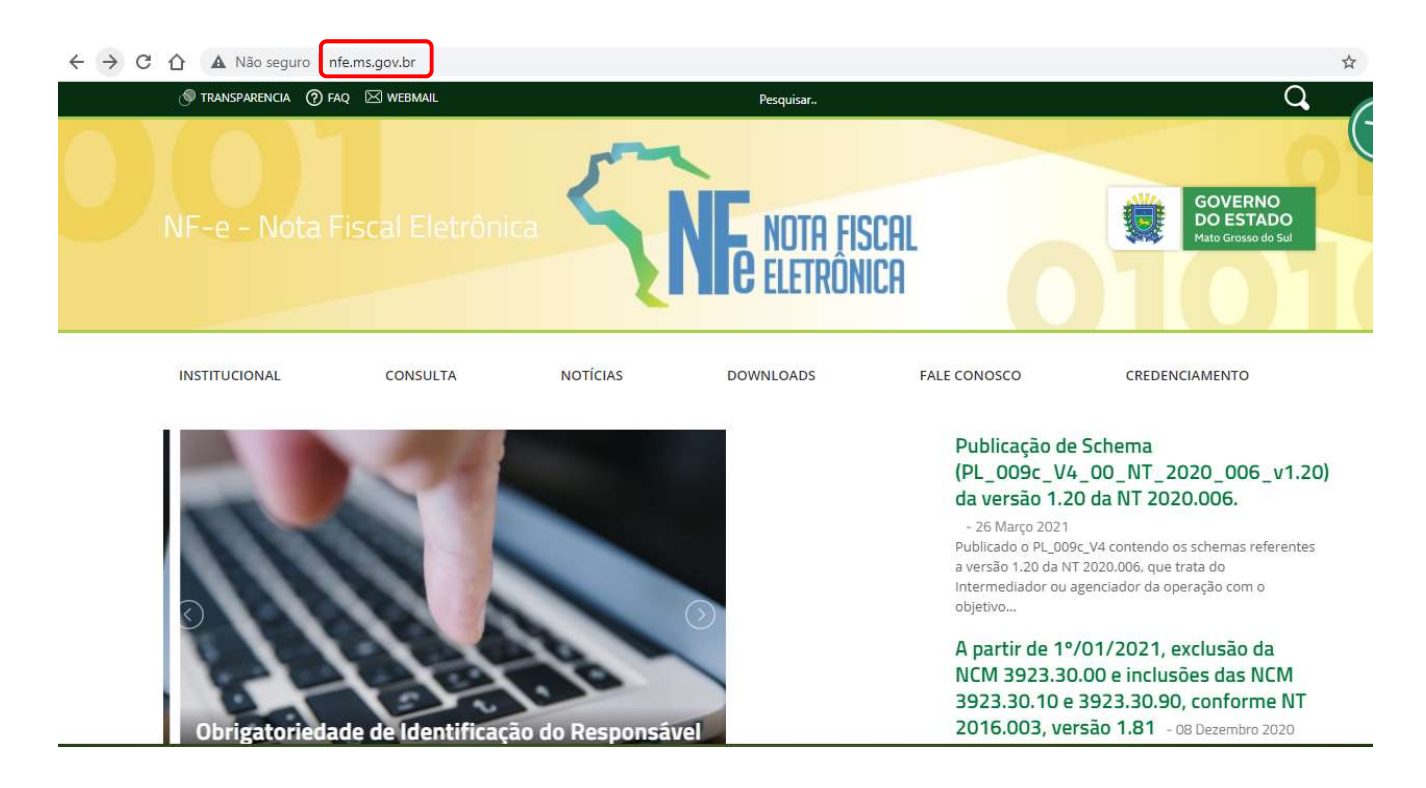

#### 1.2. Ao Clicar em "Downloads" => "Cadeia de Certificados", será feito o download do arquivo:

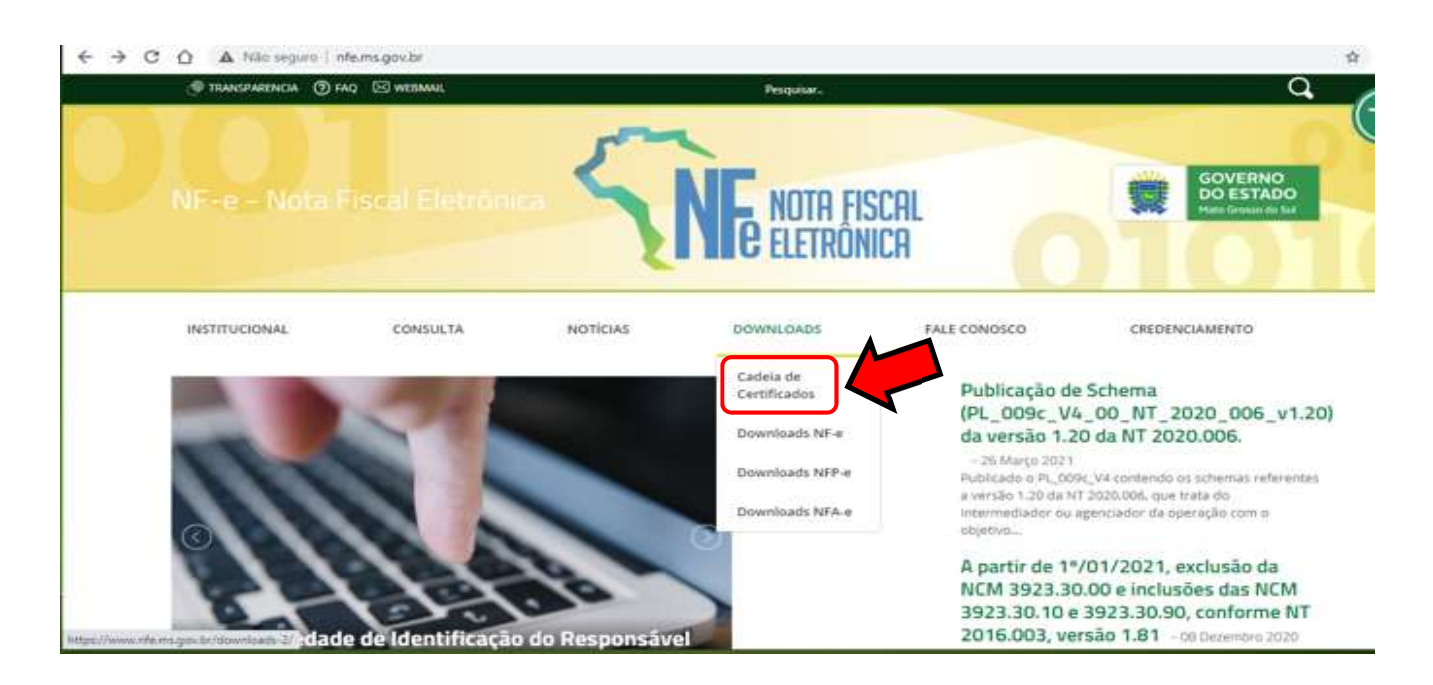

1.3. Para baixar esses arquivos para sua máquina, clique em "Exibir todos":

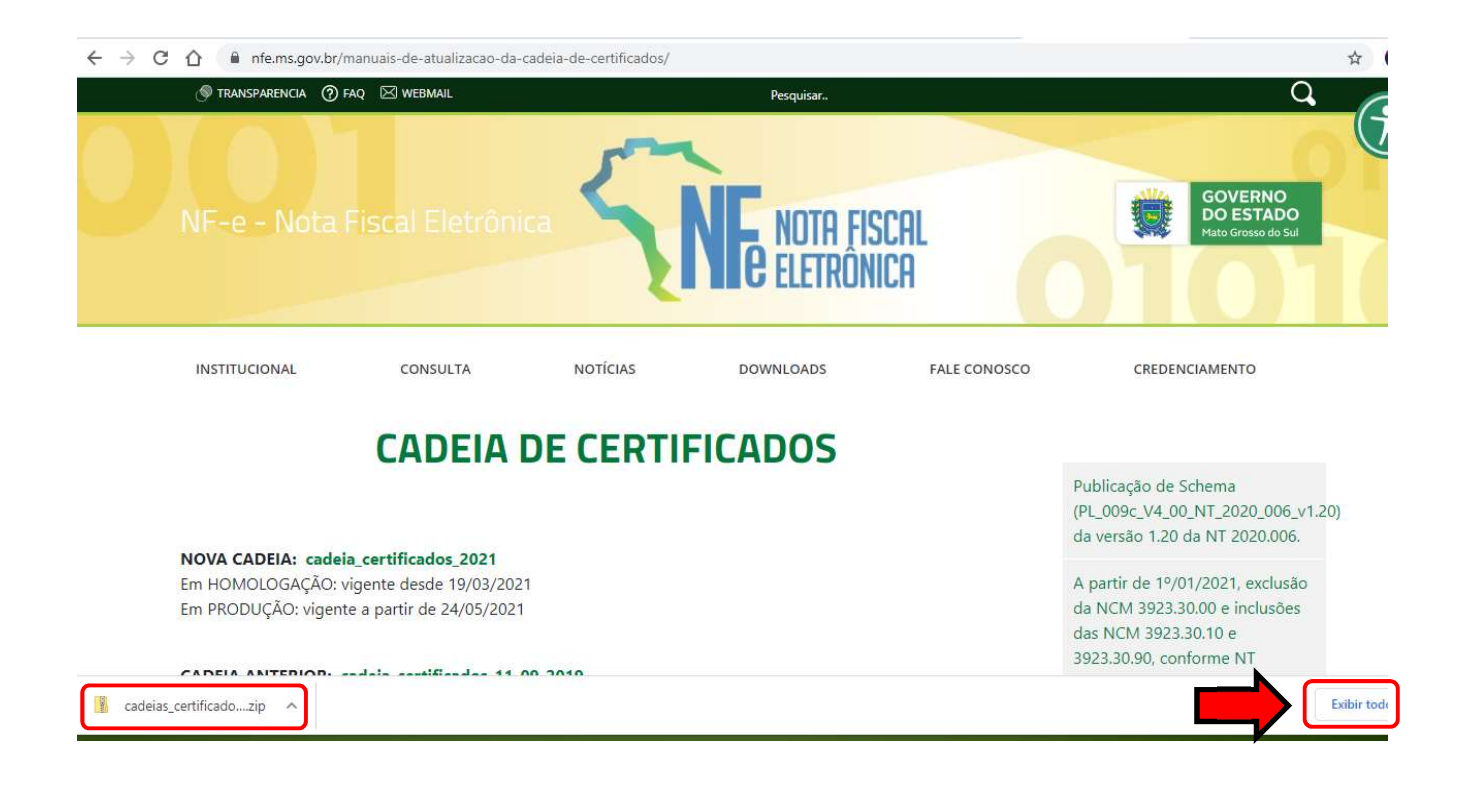

#### 1.4. E em "mostrar na pasta", conforme demonstrado abaixo:

| ← → C ☆ © Chrome   chrome://do | ownloads |                                                                                                    |   | \$ |
|--------------------------------|----------|----------------------------------------------------------------------------------------------------|---|----|
| Downloads                      | Q Pesq   | uisar downloads                                                                                                    |   |    |
|                                | Hoje     | Seu navegador é gerenciado pela sua organização          cadeias_certificados_2021.zip         https://www.nfce.ms.gov.br/wp-content/uploads/2021/04/cadeias_certificados_202         Mostrar na pasta | × |    |

1.5. O Explorador de Arquivos será aberto, procure os arquivos baixados e dê duplo clique para abrilo:

| r I Downloads<br>Arquivo Início Compartilhar Exibir |                      |                 |          |   |   |                     | <u> </u> | ~ ? |
|-----------------------------------------------------|----------------------|-----------------|----------|---|---|---------------------|----------|-----|
| ← → ↑ ↓ > Este Computador > Disco Local (C<br>Nome  | tenção! Arquivo co   | ompactado       |          | × | 5 | Pesquisar Downloads |          |     |
| Area de Trabalho / Voje (2)                         | 24/04/2021 14:43 Do  | cumento do Mi   | 2.737 KB |   |   |                     |          |     |
| Documentos                                          | 24/04/2021 14:34 Arc | quivo ZIP do Wi | 5 KB     |   |   |                     |          |     |

**Obs.:** Esses arquivos vêm em formato ".zip", isto é, eles são compactados para ocupar menos espaço em seu computador , porém, para serem utilizados, o usuário precisa ter instalado em seu computador um programa para descompactá-los como: WinZip, WinRAR ou outros.

1.6. A tela abaixo será exibida, clique na pasta "cadeias\_certificados", depois em "Extrair Para" e escolha a pasta na qual os arquivos serão baixados e clique em "Ok":

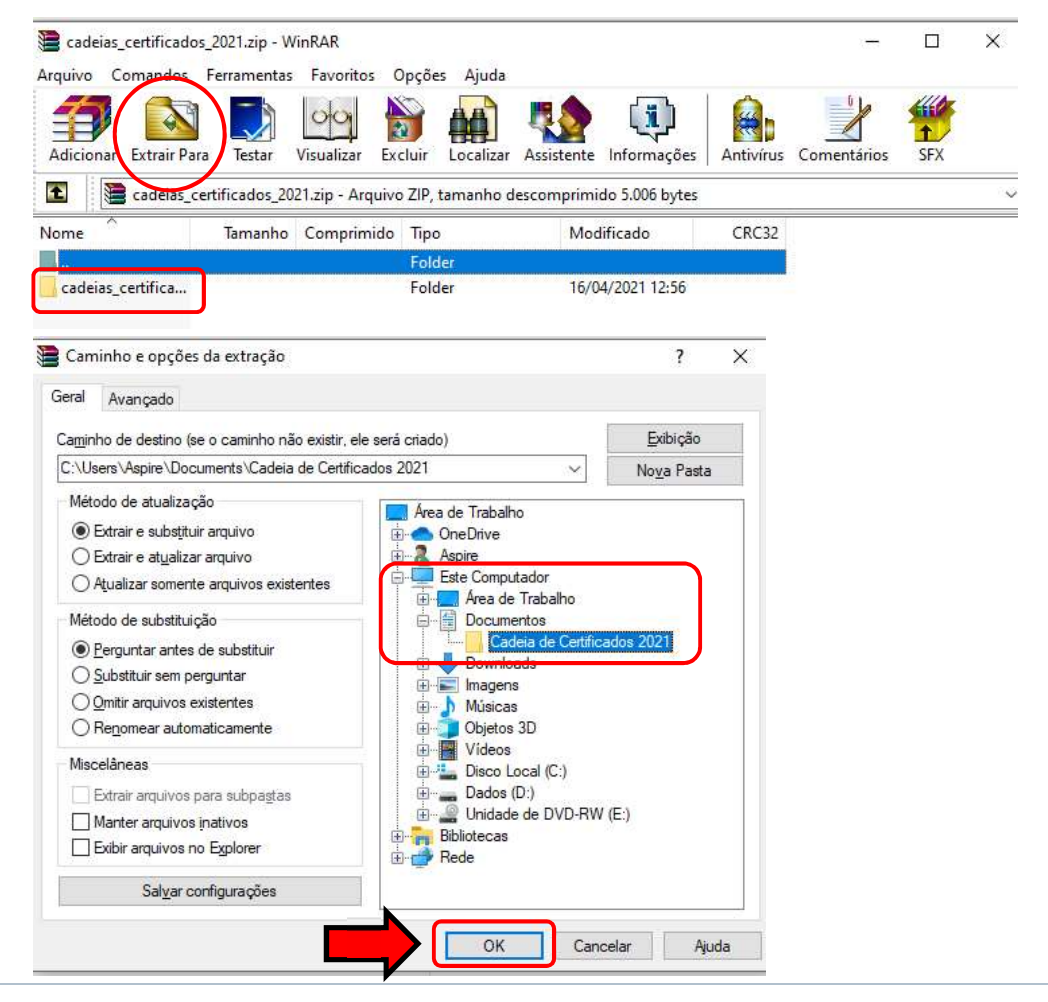

#### 1.7. Dê duplo clique na pasta em que escolheu para guardar os arquivos e confira se estão lá:

| T      Ste Computador > Documentos > Cadela de Certif     S     S | icados 2021 > cadelas_cel | rtificados_2021    |         |
|----------------------------------------------------------------------------------------------------|---------------------------|--------------------|---------|
| Nome                                                                                                    | Data de modificação       | Тіро               | Tamanho |
| Acesso rápido                                                                                                    | 07/04/2021 09:21          | Certificado de Seg | 3 KB    |
| Area de Irabaino Taga Autoridade Certificadora Raiz Brasileira v10                                                                                                    | 07/04/2021 09:21          | Certificado de Seg | 3 KB    |
| Documentos                                                                                                    |                           |                    |         |
| Imagens                                                                                                    |                           |                    |         |
| Documentos                                                                                                    |                           |                    |         |
| Músicas                                                                                                    |                           |                    |         |
| Vídeos                                                                                                    |                           |                    |         |
| DneDrive                                                                                                    |                           |                    |         |
| iste Computador                                                                                                    |                           |                    |         |
| Área de Trabalho                                                                                                    |                           |                    |         |
| Documentos                                                                                                    |                           |                    |         |
| Downloads                                                                                                    |                           |                    |         |
| Imagens                                                                                                    |                           |                    |         |
| Músicas                                                                                                    |                           |                    |         |
| Objetos 3D                                                                                                    |                           |                    |         |
| Vídeos                                                                                                    |                           |                    |         |
| Disco Local (C:)                                                                                                    |                           |                    |         |
| Dados (D:)                                                                                                    |                           |                    |         |

2. Ao clicar em um dos dois certificados baixados, a tela abaixo será apresentada, nela existem algumas informações após escolher, clique em "Ok":

| Orientações sobre o certificado.                          |
|-----------------------------------------------------------|
|                                                           |
|                                                           |
| <u> </u>                                                  |
|                                                           |
| Opções de ação. Escolha e cliqu<br>para mais informações. |
| missor                                                    |
|                                                           |

2.1. Ao clicar em "Declaração do Emissor", será aberto o arquivo .pdf sobre DECLARAÇÃO DE PRÁTICAS DE CERTIFICAÇÃO DA AUTORIDADE CERTIFICADORA RAIZ DA ICP-BRASIL para conhecimento do usuário:

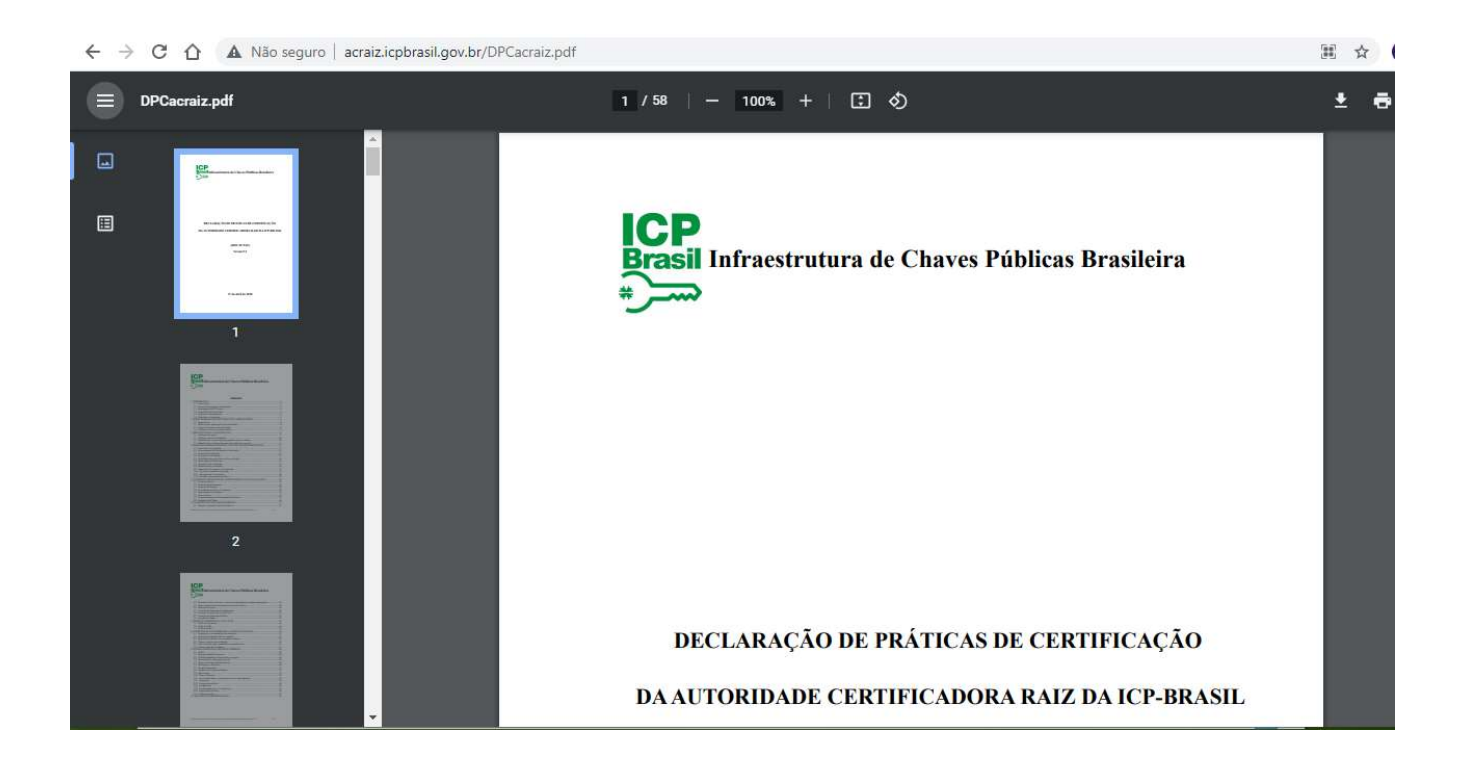

2.2. Ao clicar em "Instalar Certificado...", será aberto o Assistente para Importação de Certificados, conforme demonstrado abaixo. Clique em "Avançar":

| este assistente para copiar certificados, listas de certificados confiáveis e listas de<br>ficados revogados de um disco para um repositório de certificados.<br>certificado, que é emitido por uma autoridade de certificação, é uma confirmação de<br>dentidade e contém informações usadas para proteger dados ou estabelecer<br>exões de rede seguras. Um repositório de certificados é a área do sistema em que os<br>ficados são mantidos.<br>cal do Repositório<br>) Usuário Atual<br>) Máquina Local | Sem-vindo ao Assistei<br>Certificados                                                                                                    | ite para Importação de                                                                                          | 2                                                     |
|----------------------------------------------------------------------------------------------------|----------------------------------------------------------------------------------------------------|----------------------------------------------------------------------------------------------------|-------------------------------------------------------|
| certificado, que é emitido por uma autoridade de certificação, é uma confirmação de<br>dentidade e contém informações usadas para proteger dados ou estabelecer<br>exões de rede seguras. Um repositório de certificados é a área do sistema em que os<br>ficados são mantidos.<br>cal do Repositório<br>)) Usuário Atual<br>) Máquina Local                                                                                                    | e este assistente para copiar cer<br>tificados revogados de um disco                                                                                          | tificados, listas de certificados cont<br>para um repositório de certificados                                   | fiáveis e listas de<br>s.                             |
| ) Usuário Atual<br>) Máquina Local                                                                                                    | n certificado, que é emitido por u<br>la identidade e contém informaçõ<br>inexões de rede seguras. Um rep<br>rtificados são mantidos.<br>Local do Repositório | na autoridade de certificação, é un<br>es usadas para proteger dados ou<br>ssitório de certificados é a área do | na confirmação de<br>estabelecer<br>sistema em que os |
| ) Máquina Local                                                                                                    | Usuário Atual                                                                                                    |                                                                                                    |                                                       |
|                                                                                                    | () Máquina Local                                                                                                    |                                                                                                    |                                                       |
| continuar, dique em Avançar.                                                                                                    | ara continuar, <mark>c</mark> lique em Avançar.                                                                                                    |                                                                                                    |                                                       |

2.3. Clique em "Avançar":

| Repositório de Ce<br>Repositórios | tificados<br>de certificados são áreas do s                    | sistema onde os certifi                  | cados são guardados.             |
|-----------------------------------|----------------------------------------------------------------|------------------------------------------|----------------------------------|
| O Windows p<br>pode especif       | ode selecionar automaticame<br>car um local para o certificado | nte um repositório de<br>o.              | certificados ou você             |
| Selecia     certific              | nar automaticamente o repos<br>ado                             | sitório de cer <mark>t</mark> ificados ( | conforme <mark>o t</mark> ipo de |
| O Coloca<br>Repos                 | <b>todos os certificados no rep</b><br>tório de Certificados:  | ositório <mark>a</mark> seguir           |                                  |
|                                   |                                                                |                                          | Procurar                         |
|                                   |                                                                |                                          |                                  |
|                                   |                                                                |                                          |                                  |
|                                   |                                                                |                                          |                                  |

#### 2.4. Clique em "Concluir":

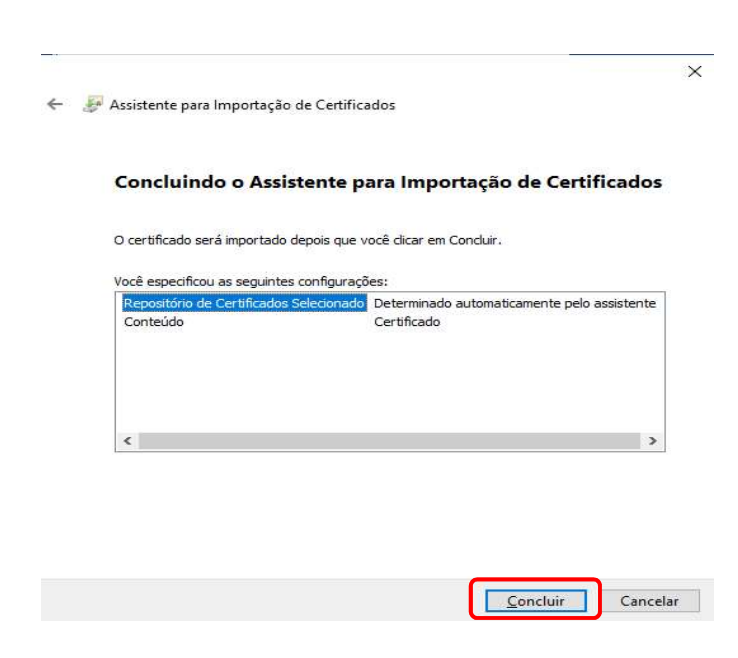

2.5. Se obtiver de retorno a mensagem: "A importação obteve êxito", conforme demonstrado na tela abaixo, a importação da cadeia de certificado foi concluída. Clique no botão "Ok":

| Certificado                                                                                                  | ×<br>Correspondências                                                                                                   | Revisão Exibir                        | ♀ O que você deseja fazer                  |
|----------------------------------------------------------------------------------------------------|----------------------------------------------------------------------------------------------------|---------------------------------------|--------------------------------------------|
| Seral Detalhes Caminho de Certificação                                                                       | - 🧑 🗄 - 🗄 - 🎼                                                                                                    |                                       | AaBbCcDd AaBbCc A                          |
| Informações sobre o Certificado                                                                              |                                                                                                    | ╡│ऺॣॾॸ॑│॒॑॑ॾ॒ॸॱ⊞ ॸ                    | 1 Normal Título 1                          |
| Este certificado destina-se ao(s) seguinte(s) fim(ns):<br>• Prova a sua identidade para um computador remoto | r <sub>5r</sub> Pa                                                                                                    | arágrafo 5<br>6 · i · 7 · i · 8 · i · | i<br>9 · i · 10 · i · 11 · i · 12 · i · 13 |
| • Garante a identidade de um computador remoto<br>• 2.16.76.1.1.0<br>• Assinatura de Documentos              | pesquisar O                                                                                                    | H C 💥 🖬 🌀                             | <b>a a</b>                                 |
| * Veja a declaração da autoridade de certificação para obter d                                               |                                                                                                    | Cadaaa Certifica                      | dar 2021 - Ward                            |
| Emitido par AC SOLUTI SSL EV                                                                                 | o de Cettificados                                                                                                    | × Revisio Data<br>死亡・王王王王(引 句         | Constants begin term                       |
| Emitido por Autoridade Certificadora Raiz Brasileira v 10                                                    | istente para Importação de Cert                                                                                         | Assistente para Importa               | ação de Certificados X                     |
| Válido a partir de 30/10/2020 até 01/07/2032                                                                 | : depois que vocé dicar em Condur.<br>Is configurações:<br>Selecuorado Determinado autorialicamente pel<br>Ciertificado | A importação                          | obteve êxito.                              |
| Instalar Certificado Declaração do Emissor                                                                   | 1                                                                                                    |                                       | ОК                                         |
| ОК                                                                                                    |                                                                                                    |                                       | w.,                                        |
|                                                                                                    | Concluir                                                                                                    | Cancelar                              |                                            |

2.6. **Repita** o mesmo procedimento para cada certificado que faça parte da cadeia de certificação da Autoridade Certificadora relacionada ao seu certificado.

Se após a instalação das cadeias de certificados em seu computador não solucionar o problema de emissão de documentos fiscais eletrônicos (DF-e's), contacte o responsável técnico pelo sistema Emissor do seu documento fiscal e informe que, no dia 26 de maio de 2021, a SEFAZ-MS atualizou as cadeias dos certificados digitais AC SOLUTI SSL EV e Autoridade Certificadora Raiz Brasileira v10 em seus servidores.

#### 3. Instalação das Cadeias de Certificado no Navegador do Google Chrome:

Como a nova Cadeia de Certificados não "vem carregada" nos navegadores de Internet, quando o contribuinte acessar a página de Credenciamento de quaisquer documentos fiscais eletrônicos (DF-e) ou testar uma conexão do WSDL através do navegador (Exemplo: <u>https://nfe.sefaz.ms.gov.br/ws/NFeInutilizacao4?wsdl</u>), onde pode ser encontrado o certificado digital desta nova raiz, será emitida uma mensagem de que o certificado não é confiável e será perguntado se o contribuinte deseja confiar neste certificado.

Em boa parte desses casos, basta o contribuinte atualizar a Cadeia de Certificados para sanar o problema.

Para o sistema de Credenciamento, recomendamos a utilização do navegador de Internet **Google Chrome**, os demais browsers podem apresentar problemas de visualização.

Mais informações sobre a Cadeia de Certificados ou navegadores, acesse o novo site do Instituto Nacional de Tecnologia da Informação (ITI) através do link: <u>https://www.gov.br/iti/pt-br</u>.

Abaixo apresentaremos o passo-a-passo para atualização da Cadeia de certificados para o navegador **Google Crome**.

3.1. Acesse o novo site do Instituto Nacional de Tecnologia da Informação (ITI) através do link: <u>https://www.gov.br/iti/pt-br:</u>

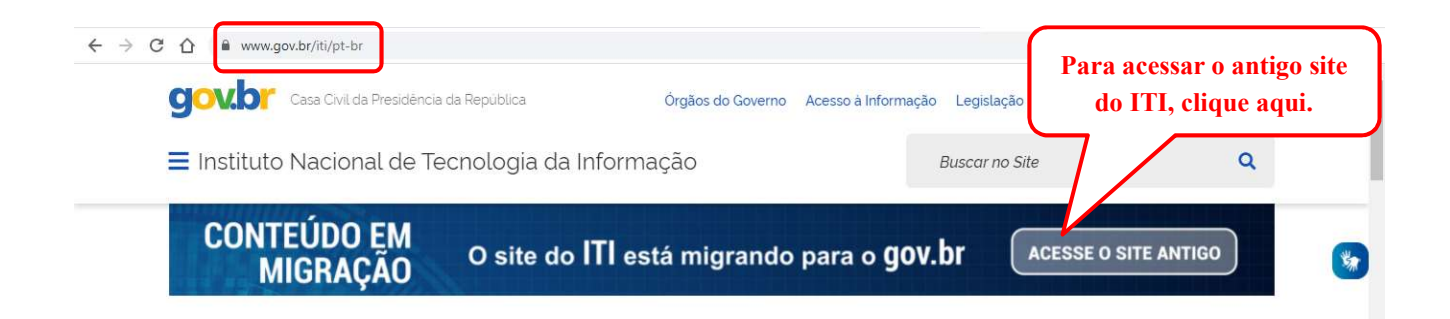

#### 3.2. Role a página até o final e clique no botão "Navegadores":

| Instituto Naciona    | l de Tecno | logia da Infe | ormação              |                        | Bu          | iscar no Site  | ٩           |
|----------------------|------------|---------------|----------------------|------------------------|-------------|----------------|-------------|
|                      |            |               | Mais n               |                        |             |                |             |
|                      |            |               |                      |                        |             |                |             |
|                      |            |               | ACESSO               | RÁPIDO                 |             |                |             |
| Aplicativos          | Atos Adm   | inistrativos  | Cadastro<br>de Regis | de Agente<br>tro - CAR | Credencia   | amento         | Despachos   |
| Estrutura ICP-Brasil | ITI em I   | Números       | Legis                | ilação                 | Lista de    | e ARS          | Navegadores |
| Dana                 | citório    | Transpa       | irência e            | Validad                | dor de      | Verificador de | •           |
| Repo                 | sitorio    | Prestação     | de Contas            | Document               | ns Digitais | Conformidade   | 2           |

# 3.3. Clique sobre o link "Google Chrome" para abrir as informações sobre a instalação da cadeia de certificados:

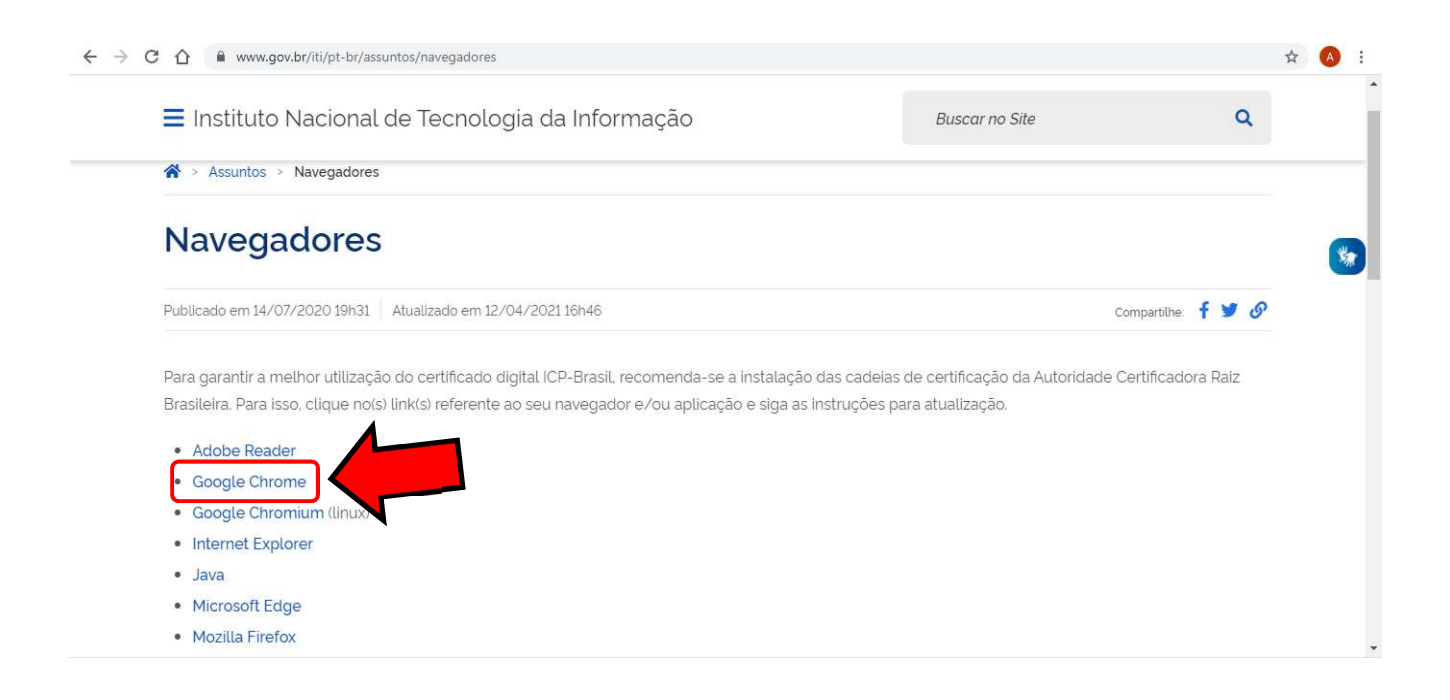

#### 3.4. Passo-a-passo: como instalar a cadeia de certificados ICP-Brasil:

| 🔳 Instituto Nacional de Tecnologia da Informação                                                                                         | Buscar no Site                                    | Q                  |
|----------------------------------------------------------------------------------------------------|---------------------------------------------------|--------------------|
|                                                                                                    |                                                   |                    |
| ATUALIZAÇÃO DO GOOGLE CH                                                                                                    | IROME                                             |                    |
| A Cadeia de certificados ICP-Brasil poderá ser instalada seguindo o passo a passo a seg                                                  | juir:                                             |                    |
| Passo 1: Clique aqui para baixar as cadelas v1, v2, v5, v10 e v11;                                                                       |                                                   |                    |
| Passo 2: Salve o arquivo em um diretório; Clique com o botão direito do mouse sobre o arc                                                | quivo salvo; Escolha a opção 'Instalar Certificad | oʻ.                |
| Passo 3. Na janela "Assistente para importação de certificados" clique no botão avançar e s certificados conforme o tipo de certificado; | elecione a opção "Selecionar automaticament       | e o repositório de |
| Passo 4: Clique em avançar e em seguida clique em concluir;                                                                              |                                                   |                    |
| Caso seja de interesse, antes da instalação, verifique a veracidade do arquivo (v1_v2_v5_v6<br>conferido clicando <b>aqu</b> i.          | _v7_10_11_goochr.p7b) por meio do hash sha5       | 12, que pode ser   |

#### 3.5. Ao Clicar em "Clique aqui", será feito o download do arquivo, conforme demonstrado abaixo:

| ← → C △                                                                                     | ☆ 🔕 :                                              |
|---------------------------------------------------------------------------------------------|----------------------------------------------------|
| ■ Instituto Nacional de Tecnologia da Informação Buscar                                     | no Site Q                                          |
| ATUALIZAÇÃO DO GOOGLE CHROME                                                                |                                                    |
| A Cadeia de certificados ICP-Brasil poderá ser instalada seguindo o passo a passo a seguir: | *                                                  |
| Passo 1: <u>Clique aqui</u> para baixar as cadeias v1, v2, v5, v10 e v11;                   |                                                    |
| Ao clicar neste link, o download da<br>cadeia de certificados será iniciado.                |                                                    |
|                                                                                             |                                                    |
|                                                                                             |                                                    |
| □ v1_v2_v5_v6_v7_1p7b                                                                       | Exibir todos X                                     |
| P Digite aqui para pesquisar     Ei                                                         | ^ 문 d <mark>x</mark> POR 1805<br>PTB 23/04/2021 ₹2 |

3.6. Para baixar esses arquivos para sua máquina, clique em "Exibir todos" e em "mostrar na pasta", conforme demonstrado abaixo:

| v1_v2_v5_v6_v7_1p7b ^            |                                                                          | Exibir todos X                                          |
|----------------------------------|--------------------------------------------------------------------------|---------------------------------------------------------|
| Digite aqui para pesquisar       |                                                                          | 도 d <sub>ж</sub> POR 18:05<br>PTB 23/04/2021 <b>₹</b> 2 |
|                                  |                                                                          |                                                         |
|                                  |                                                                          |                                                         |
| ← → C △ G Chrome   chrome://down | loads                                                                    | ☆ 🙆 :                                                   |
| Downloads                        | Q. Pesquisar downloads                                                   | i i                                                     |
|                                  | Seu navegador é gerenciado pela sua organização                          | *                                                       |
|                                  | Hoje                                                                     |                                                         |
|                                  | v1_v2_v5_v6_v7_10_111_goochr.p7b X                                       |                                                         |
|                                  | http://acraiz.icpbrasil.gov.br/reprofici/v1_v2_v5_v6_v7_10_11_goochr.p7b |                                                         |
|                                  | Mostrar na pasta                                                         |                                                         |
|                                  |                                                                          |                                                         |

#### 3.7. Abrirá o Explorador de Arquivos, procure o arquivo baixado e dê duplo clique para abri-lo:

| Image: Second system         Image: Second system         Image: Second system         Record ar           Fixar no esso rápido         Copiar         Colar         Colar atalho         Image: Second system         Image: Second system | Mover Copiar<br>para * para *                                                                                                    | Novo item •<br>Fácil acesso •<br>Nova<br>pasta | Propriedades     | Selecionar tudo            |       |   |   |  |
|----------------------------------------------------------------------------------------------------|----------------------------------------------------------------------------------------------------|------------------------------------------------|------------------|----------------------------|-------|---|---|--|
| Área de Transferência                                                                                                    | Organizar                                                                                                    | Novo                                           | Abrir            | Selecionar                 |       |   |   |  |
| 🚽 👻 🛧 🖊 > Este Computador > Dis                                                                                                    | co Local (C:) > Usuários > aespindo                                                                                                    | la > Downloads                                 |                  |                            |       | ~ | Ğ |  |
| 💻 Este Computador                                                                                                    | ^ Nome                                                                                                    | Data de r                                      | nodificação Tipo | Tamanh                     | D     |   |   |  |
| 🔜 Área de Trabalho                                                                                                    | ✓ Hoje (7)                                                                                                    |                                                |                  |                            |       |   |   |  |
| Documentos                                                                                                    | Cadeia Certificados 2021                                                                                                    |                                                | 19 Document      | to do Mi 1.38              | 7 KB  |   |   |  |
| 🕹 Downloads                                                                                                    | 🗔 v1_v2_v5_v6_v7_10_11_god                                                                                                    | ochr                                           | 01 Certificado   | os PKCS 31                 | 3 KB  |   |   |  |
| <b>Imagens</b>                                                                                                    | AC SOLUTI SSL EV                                                                                                    | ino: Certificados KCS nº 7                     | Certificado      | o de Seg                   | 3 KB  |   |   |  |
| h Músicas                                                                                                    | Autoridade Certificador T                                                                                                    | amanho: 312 KB                                 | Certificado      | o de Seg                   | 3 KB  |   |   |  |
| Control of the Area Street                                                                                                    | En a service and a service and | ata de modificação: 22/04/2                    | 121 19-01        | Contraction and the second | 2.100 |   |   |  |

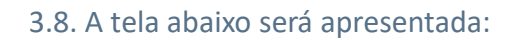

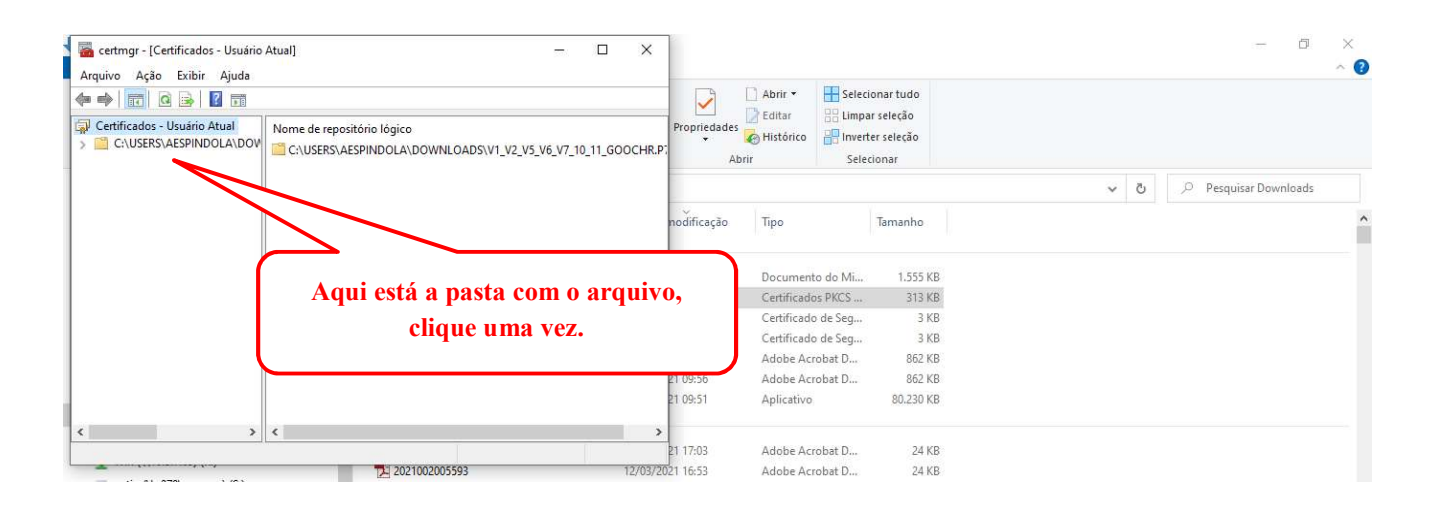

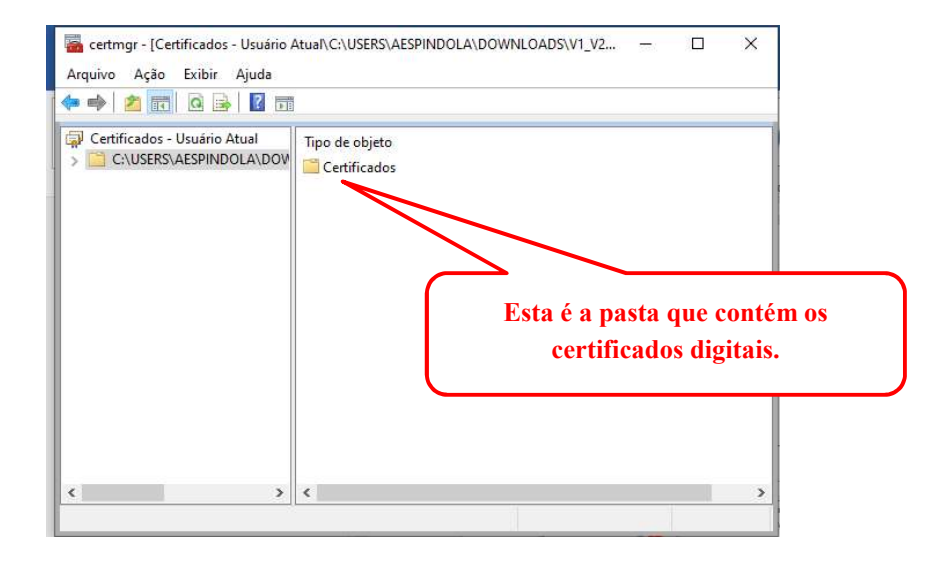

3.9. Acesse as configurações do Google Chrome clicando no canto direito superior conforme imagem abaixo:

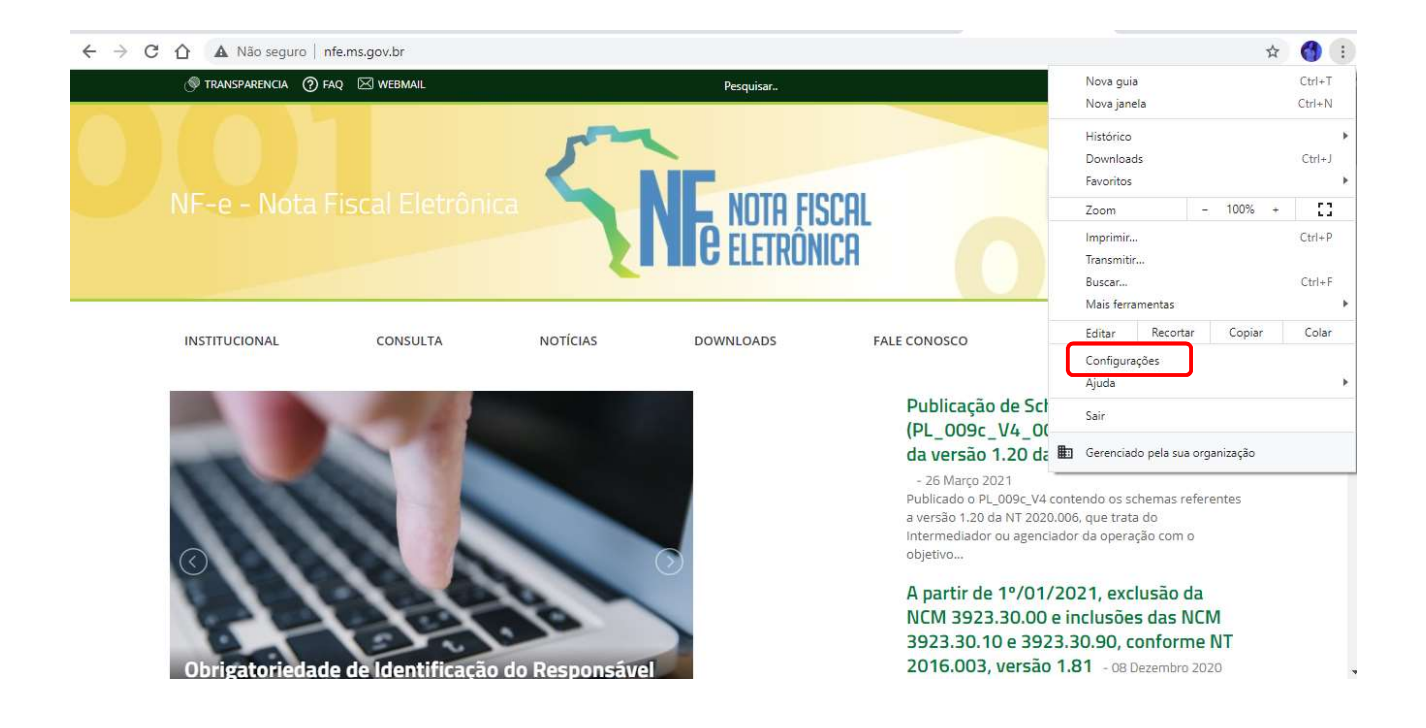

3.10. Clique em "Privacidade e segurança" e depois em "Segurança":

| ¢ Configurações x +                                                            |                                                                                                    |   | 0 |  |
|--------------------------------------------------------------------------------|----------------------------------------------------------------------------------------------------|---|---|--|
| Configurações                                                                  | Q Pesquisar nas configurações                                                                                            |   |   |  |
| Você e o Google                                                                | Privacidade e segurança                                                                                                  |   |   |  |
| <ul> <li>Preenchimento automático</li> <li>Confirmação de segurança</li> </ul> | Limpar dados de navegação<br>Limpa o histórico, os cookies, o cache e muito mais                                         |   |   |  |
| Privacidade e segurança                                                        | Cookies e outros dados do site<br>Os cookies de terceiro são bloqueados no modo de navegação anônima                     | • |   |  |
| Aparencia     Accanismo de pesquisa                                            | Segurança<br>Navegação segura" (proteção contra tres pergosos) e outras configurações de segurança                       | • |   |  |
| <ul> <li>Navegador padrão</li> <li>Unicialização</li> </ul>                    | Configurações do site<br>Controla quais informações os sites podem usar e mostrar (local, câmera, pop-ups, entre outros) | • |   |  |
| Avançado 👻                                                                     | Aparência                                                                                                    |   |   |  |
| Extensões                                                                      | Tema<br>Abrir a Chrome Web Store                                                                                         | ß |   |  |
| Sobre o Google Chrome                                                          | Mostrar botão "Página inicial"<br>Página Nova guia                                                                       | • |   |  |
|                                                                                | Página Nova guia                                                                                                    |   |   |  |
|                                                                                | O http://www.sefaz.ms.gov.br/                                                                                            |   |   |  |

#### 3.11. Clique em "Privacidade e segurança", role a página e clique em "Gerenciar Certificados":

| nfigurações              | Q. Pesquisar nas configurações                                                                                                    |       |
|--------------------------|----------------------------------------------------------------------------------------------------|-------|
| Você e o Google          | Envia ao Google URLs de algumas paginas que voce visita, informações do sistema limitadas e<br>parte do conteúdo das páginas para ajudar a descobrir novas ameaças e proteger todos os                                                                                                    | -     |
|                          | usuários na Web.                                                                                                    |       |
| Preenchimento automático | Autor of an and a form the structure of a structure of the structure of the structure of th |       |
| Confirmação de segurança | O Chrome verifica periodicamente se suas senhas estão em listas que foram publicadas on-                                                                                                    |       |
|                          | line. Quando isso é feito, as senhas e os nomes de usuário são criptografados para que não                                                                                                    |       |
| Privacidade e segurança  | possam ser lidos por ninguém, nem o Google.                                                                                                    |       |
| Aparência                | Sem proteção (não recomendado)                                                                                                    |       |
|                          | O Não protege você contra sites, downloads e extensões perigosos. Você ainda terá a proteção do                                                                                                    |       |
| Mecanismo de pesquisa    | "Navegação segura", sempre que possível, em outros Serviços do Google, como o Gmail e a Peso                                                                                                    | uisa. |
| Navegador padrão         |                                                                                                    |       |
| Inicialização            | Avançado                                                                                                    |       |
| Inicialização            |                                                                                                    |       |
| ncado 👻                  | Usar DNS seguro                                                                                                    |       |
| ,                        | Esta configuração esta desativada em havegadores gerenciados                                                                                                    |       |
| ansões E2                | Gerenciar certificados                                                                                                    |       |
|                          | Gerencia configurações e certificados HTTPS/SSL                                                                                                    |       |
| e o Google Chrome        |                                                                                                    |       |
|                          | Programa Proteção Avançada do Google                                                                                                    | 12    |

# 3.12. Na tela de Certificados, passe para o lado direito e selecione a aba "Autoridade de Certificação Intermediárias" :

| ertificados                                                                                              | × +                                                                                                    |
|----------------------------------------------------------------------------------------------------|----------------------------------------------------------------------------------------------------|
| inalidade: Codos> Pessoal Outras Pessoas Autoridades de Certificação Intermediárias Autoridades de Cel 1 |                                                                                                    |
| Emitido Para         Emitido Por         Data de         Nome Amigável                                   | onfigurações                                                                                                    |
|                                                                                                    | çada<br>rápida e proativa contra sites, downloads e extensões perigosos. Envia um<br>ção de senha. Requer que dados de navegação sejam enviados ao Google.                                                               |
| Importar Exportar Remover Avançado                                                                       | ão<br>šo contra sites, downloads e extensões perigosos.                                                                                                    |
| Finalidades do certificado<br>Exibir                                                                     | <ul> <li>(não recomendado)</li> <li>pcê contra sites, downloads e extensões perigosos. Você ainda terá a proteção do<br/>gura", sempre que possível, em outros Serviços do Google, como o Gmail e a Pesquisa.</li> </ul> |
| Fechar                                                                                                   | 1                                                                                                    |

3.13. Selecione o Certificado que deseja importar, neste caso clique em "AC SOLUTI SSL EV", depois clique em "Importar", conforme demonstrado abaixo:

| Certificados                                                     |                                                                                            |                                                                                 | ×                                                                            |                                                                                                    | × | + | 0 |   | ٥        | $\times$ |
|------------------------------------------------------------------|--------------------------------------------------------------------------------------------|---------------------------------------------------------------------------------|------------------------------------------------------------------------------|----------------------------------------------------------------------------------------------------|---|---|---|---|----------|----------|
| Finalidade:                                                      | <todos></todos>                                                                            |                                                                                 | ~                                                                            |                                                                                                    |   |   |   | ¥ | 7        | :        |
| Autoridades de Certi                                             | ficação Intermediárias Autorida                                                            | des de Certificação Raiz Co                                                     | onfiáveis F 🔸 🕨                                                              |                                                                                                    |   |   | ж |   | Lista de | leitura  |
| Emitido Para                                                     |                                                                                            | Emitido Por                                                                     | Data de                                                                      |                                                                                                    |   |   |   |   |          |          |
| AC SOLUTI SS                                                     | .EV<br>Historia Pais Pracilaira v10                                                        | Autoridade Certificad                                                           | 01/07/2032                                                                   | onfigurações                                                                                                    |   |   |   |   |          |          |
| GlobalSign RSA<br>Microsoft Wind<br>Root Agency<br>www.verisign. | IOV SSL CA 2018<br>ows Hardware Compatibility<br>com/CP5 Incorp. by Ref. LIABIL<br>Bemover | GlobalSign<br>Microsoft Root Authoriky<br>Root Agency<br>Class 3 Public Primary | 20/11/2028<br>31/12/2002<br>31/12/2039<br>24/10/2016<br>><br><u>Avançado</u> | (não recomendado)<br>cé contra sites, downloads e extensões perigosos. Você ainda terá a proteção do<br>gura', sempre que possível, em outros Serviços do Google, como o Gmail e a Pesquisa. |   |   |   |   |          |          |
| Finalidades do certifi<br><todas></todas>                        | cado                                                                                       |                                                                                 | Exibir                                                                       | onectar a sites por uma conexão segura                                                                                                    |   |   |   |   |          |          |
| - U micianza                                                     | çau                                                                                        |                                                                                 | Eechar                                                                       | Personalizado 🗸                                                                                                    |   |   |   |   |          |          |

#### 3.14. Clique em "Avançar":

|                                                                                                    | ×                                                                                                    | + | 0 - 0           |
|----------------------------------------------------------------------------------------------------|----------------------------------------------------------------------------------------------------|---|-----------------|
| Assistente para Importação de Certificados                                                                                                    |                                                                                                    |   | \$              |
|                                                                                                    |                                                                                                    |   | » 🔠 Lista de le |
| Bem-vindo ao Assistente para Importação de                                                                                                    |                                                                                                    |   |                 |
| Certificados                                                                                                    | rações                                                                                                    |   |                 |
| Use este assistente para copiar certificados, listas de certificados confiáveis e listas de<br>certificados revogados de um disco para um repositório de certificados.                                                                                                    | ecomendado)                                                                                                    |   |                 |
| Um certificado, que é emitido por uma autoridade de certificação, é uma confirmação de<br>sua identidade e contêm informações usadas para proteger dados ou estabelecer<br>conexões de rede seguras. Um repositório de certificados é a área do sistema em que os<br>certificados são mantidos. | ntra sites, downloads e extensões perigosos. Você ainda terá a proteção do<br>, sempre que possível, em outros Serviços do Google, como o Gmail e a Pesquisa. |   |                 |
| Para continuar, clique em Avancar.                                                                                                    | tar a sites por uma conexão segura                                                                                                    |   |                 |
|                                                                                                    | redor de serviços atual<br>pode não estar disponível o tempo todo                                                                                             |   |                 |
|                                                                                                    | nalizado 🔻                                                                                                    |   |                 |
| Avançar Cance                                                                                                    | ar provedor personalizado                                                                                                    |   |                 |

#### 3.15. Clique em "Procurar":

| <ul> <li>Importação de Certificados</li> </ul>                                                                                                    | ×                                                                                                    | + | 0 | -<br>☆ | 0          | ×     |
|----------------------------------------------------------------------------------------------------|----------------------------------------------------------------------------------------------------|---|---|--------|------------|-------|
| Arquivo a Ser Importado<br>Especifique o arquivo que você deseja importar.                                                                                                    | rações                                                                                                    |   | » | 📰 Li   | ista de le | itura |
| Nome do arquivo:<br>Procurar<br>Observação: mais de um certificado pode ser armazenado em um<br>único arquivo nos seguintes formatos:<br>Troca de Informações Pessoais - PKCS nº 12 (.PFX,.P12)<br>Padrão de Sintaxe de Mensagem Criptografada - PKCS nº 7 (.P78)<br>Beardão do Cestificados Secilarado de Mensoof (.ST) | ecomendado)<br>ntra sites, downloads e extensões perigosos. Você ainda terá a proteção do<br>, sempre que possível, em outros Serviços do Google, como o Gmail e a Pesquisa.        |   |   |        |            |       |
| Repositorio de Certificados Senailizado da Microsoft (JSSI)<br>Avançar<br>Cancelar                                                                                                    | <ul> <li>ar a sitas por uma conexão segura</li> <li>redor de serviços atual<br/>pode não estar disponível o tempo todo</li> <li>nalizado</li> <li>provedor personalizado</li> </ul> |   |   |        |            |       |

3.16. Procure a pasta onde estão os certificados baixados, selecione o certificado digital que deseja importar e clique em "Abrir":

|                                                                                                    |                                                               | ×                    |                            |                                                                                                    | – a ×                  |
|----------------------------------------------------------------------------------------------------|---------------------------------------------------------------|----------------------|----------------------------|----------------------------------------------------------------------------------------------------|------------------------|
| 🚳 Abrir                                                                                                    |                                                               |                      | ×                          |                                                                                                    | *                      |
| ← → ~ ↑ 🛄 « Cao                                                                                               | de > cadeias_certificados_2021 🛛 👻 Ö                          | ,O Pesquisar cad     | leias_certificad           |                                                                                                    | »   🔳 Lista de leitura |
| Organizar 👻 Nova pas                                                                                          | ta                                                            |                      | - 🗆 🛛                      |                                                                                                    |                        |
| OneDrive                                                                                                    | Nome                                                          | Data de modificação  | Tipo                       |                                                                                                    |                        |
| Esta Computador                                                                                               | 🗔 AC SOLUTI SSL EV                                            | 07/04/2021 08:21     | Certificado de S           |                                                                                                    |                        |
| <ul> <li>Area de Trabalho</li> <li>Documentos</li> <li>Downloads</li> <li>Imagens</li> <li>Músicas</li> </ul> | L <sub>a</sub> l Autoridade CertifiCadora Raiz Brasileira v10 | 07/04/2021 08:21     | Certificado de S           | x<br>xtensões perigosos. Vocé ainda terá a proteção do<br>noutros Serviços do Google, como o Gmail e a Pesquisa. |                        |
| <ul> <li>Objetos 3D</li> <li>Vídeos</li> <li>Disco Local (C:)</li> <li>Dados (D:)</li> </ul>                  | ¢                                                             |                      | >                          | ão segura                                                                                                    |                        |
| Nome                                                                                                    | AC SOLUTI SSL EV                                              | Certificado X.509 (* | ".cer;".crt) ~<br>Cancelar | • campo codo                                                                                                    |                        |

3.17. Verifique se aparece o caminho e nome do arquivo selecionado anteriormente e depois clique em "Avançar":

| A State of the second second secon | ×                                                                                                    | - 0 ×                  |
|----------------------------------------------------------------------------------------------------|----------------------------------------------------------------------------------------------------|------------------------|
| Assistence para importação de Certificados                                                                                                    |                                                                                                    | ☆ :                    |
| Arquino a Ser Importado                                                                                                    |                                                                                                    | »   🧮 Lista de leitura |
| Especifique o arquivo que você deseja importar.                                                                                                    | rações                                                                                                    |                        |
| Nome do arquivo:<br>C:\Users\Aspire\Documents\Cadeia de Certificados 2021\cadeias_r\<br>Observação: mais de um certificado pode ser armazenado em um<br>único arquivo nos seguintes formatos:<br>Troca de Informações Pessoais - PKCS nº 12 (.PFX,.P12)<br>Padrão de Sintaxe de Mensagem Criptografada - PKCS nº 7 (.P78)<br>Repositório de Certificados Serializado de Microsoft (.SST)                                                                                                    | ecomendado)<br>ntra sites, downloads e extensões perigosos. Você ainda terá a proteção do<br>, sempre que possível, em outros Serviços do Google, como o Gmail e a Pesquisa. |                        |
|                                                                                                    | :ar a sites por uma conexão segura<br>redor de serviços atual<br>vode não estar disponível o tempo todo<br>nalizado ▼                                                        |                        |
| Avançar Cancela                                                                                                    | r provedor personalizado                                                                                                    |                        |

#### 3.18. Clique em "Avançar" novamente:

| Assistente para Importação de Certificados                                                                                                    |                                                                                                    | *            |
|----------------------------------------------------------------------------------------------------|----------------------------------------------------------------------------------------------------|--------------|
| Repositório de Certificados<br>Repositórios de certificados são áreas do sistema onde os certificados são guardados.                                                                                                    | rações                                                                                                    | » 📰 Listà de |
| O Windows pode selecionar automaticamente um repositório de certificados ou você<br>pode especificar um local para o certificado.<br>O certificado<br>© Colocar todos os certificados no repositório a seguir<br>Repositório de Certificados:<br>Autoridades de Certificação Intermediárias<br>Procurar | ecomendado)<br>ntra sites, downloads e extensões parigosos. Você ainda terá a proteção do<br>, sempre que possível, em outros Serviços do Google, como o Grnail e a Pesquisa. |              |
|                                                                                                    | ar a sites por uma conexão segura                                                                                                    |              |
| Avancar Cancela                                                                                                    | · provedor personalizado                                                                                                    |              |

#### 3.19. Clique em "Concluir":

| 🗧 🐉 Assistente para Im                                                                                  | portação de Certificados                                                                              |                                                                                                    | ×                                                                                                    | → □ ×<br>☆ □ :<br>× □ Lista de leitura |
|----------------------------------------------------------------------------------------------------|----------------------------------------------------------------------------------------------------|----------------------------------------------------------------------------------------------------|----------------------------------------------------------------------------------------------------|----------------------------------------|
| Concluindo                                                                                              | o Assistente para Imp                                                                                 | ortação de Certificados                                                                             | rações                                                                                                    |                                        |
| O certificado será in<br>Você especificou as<br><u>Repositório de Ce</u><br>Conteúdo<br>Nome do Arquivo | nportado depois que você clicar en<br>seguintes configurações:<br>rtificados Selecionado pelo Usuário | i Concluir.<br>Autoridades de Certificação Intern<br>Certificado<br>C:{Users\Aspire\Documents\Cadei | acomendado)<br>ntra sitas, downloads e extensões perigosos. Você ainda terá a proteção do<br>, sempre que possível, em outros Serviços do Google, como o Gmail e a Pesquisa. | •                                      |
| C                                                                                                    |                                                                                                    | Soncluir Cancelar                                                                                   | car a sites por uma conexão segura.<br>redor de serviços atual<br>pode não estar disponível o tempo todo<br>nalizado  provedor personalizado                                 |                                        |

3.20. Se obtiver de retorno a mensagem: "A importação obteve êxito", conforme demonstrado na tela abaixo, a instalação da cadeia de certificado foi concluída. Clique no botão "Ok":

| Certificados                                                                    |                                                                                                    |                                                                                                    | ×                                                                                           |                                                                                                    | o – a ×              |
|---------------------------------------------------------------------------------|----------------------------------------------------------------------------------------------------|----------------------------------------------------------------------------------------------------|---------------------------------------------------------------------------------------------|----------------------------------------------------------------------------------------------------|----------------------|
| Finalidade:                                                                     | <todos></todos>                                                                                                    |                                                                                                    | ~                                                                                           |                                                                                                    | ☆ :                  |
| Autoridades de G                                                                | Certificação Intermediárias Autoridad                                                                                                    | les de Certificação Raiz Co                                                                                             | nfiáveis f 🔸 🔸                                                                              |                                                                                                    | » 🔠 Lista de leitura |
| Emitido Para<br>ALC SOLUT<br>GiobalSign<br>GiobalSign<br>Goot Agen<br>Www.veris | 11 SSL EV<br>e Certificadora Raiz Brasileira v10<br>IRSA OV SSL CA 2018<br>Windows Hardware Compatibility<br>Ircy<br>sign.com/CPS Incorp.by Ref. LIABIL | Emitido Por<br>Autoridade Certificad<br>GlobalSign<br>Microsoft Root Authority<br>Root Agency<br>Class 3 Public Primary | Data de<br>01/07/2032<br>01/07/2032<br>20/11/2028<br>31/12/2002<br>31/12/2039<br>24/10/2016 | nfigurações<br>não recomendado)<br>cê contra sites, downloads e extensões perigosos. Você ainda terá a proteção do<br>gura', sempre que possível, em outros Serviços do Google, como o Gmail e a Pesquisa. | Ĩ                    |
| Importar<br>Finalidades do co<br><todas></todas>                                | Exportar Remover                                                                                                    | [                                                                                                    | <u>Avançado</u><br>E <u>xi</u> bir<br>Eechar                                                | Assistente para Importação de Certificados X<br>oniectar<br>u provec<br>guro pos<br>Persona                                                                                                    |                      |

3.21. Para instalar a segunda cadeia de certificado (Autoridade Certificadora Raiz Brasileira v10), repita os passos descritos nos itens 3.9 a 3.11. No item 3.12, deve-se selecionar a aba "Autoridades de Certificação Raiz Confiáveis", conforme demonstrado na tela abaixo:

| Certificados                                                                                                    |                                                                                                    | X                                                                                                    | 0 - 0 ×                        |
|----------------------------------------------------------------------------------------------------|----------------------------------------------------------------------------------------------------|----------------------------------------------------------------------------------------------------|--------------------------------|
| Figalidade: <todos> Autoridades de Certificação Intermediárias Autorid</todos>                                                                                                    | dades de Certificação Raiz Confiáveis                                                                                                    |                                                                                                    | × iii<br>>> ☐ Lista de leitura |
| Emitido Para<br>AAA Certificate Services<br>AddTeach Extended CA Dada<br>AddTeach Extended CA Dada<br>Class Duller Primary Certification Authority<br>Composition Composition Composition<br>Composition Composition Composition<br>Composition Composition Composition<br>Composition Composition Composition<br>Composition Composition Composition<br>Composition Composition Composition<br>Composition Composition<br>Composition<br>Composition<br>Compositio | Emitido Por<br>AAA Certificate Services 31/12/202<br>AddTrust External CA 30/05/202<br>Autoridade Certificad 01/07/203<br>Baitmore CyberTrust 12/05/202<br>Class 3 Public Primary 01/06/202<br>COMODO RSA Certific 18/01/202<br>Copyright (c) 1997 M 30/12/19<br>DigCert Assured ID R 09/11/202<br>> | nfigurações<br>(não recomendado)<br>cê contra sites, downloads e extensões perigosos. Você ainda terá a proteção do<br>gura", sempre que possível, em outros Serviços do Google, como o Gmail e a Pesquisa. |                                |
| Finalidades do certificado<br>Autenticação de Cliente, Assinatura de Documentos                                                                                                    | ;, Autenticação do Servidor<br>Egibir<br>Eechar                                                                                                    | onectar a sites por uma conexão segura<br>u provedor de senviços atual<br>guro pode não estar disponível o tempo todo<br>Personalizado                                                                      |                                |

3.22. Repita os passos descritos nos itens 3.13 a 3.20 para concluir a instalação do segundo certificado.